## Programa Educação Médica Continuada -EMC

Tutorial para recuperação e troca de senha

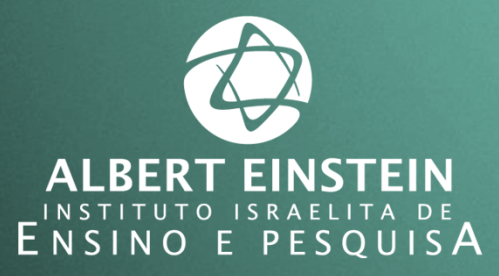

Sistema Einstein Integrado de Bibliotecas / SEIB 2015

Para recuperar sua senha de acesso ao Programa Educação Médica Continuada - EMC siga os passos a seguir:

1. Na tela de *login* clique em ESQUECI MINHA SENHA / LOGIN

| Belacionamento Einstein                                                                                                    |                                          |
|----------------------------------------------------------------------------------------------------|------------------------------------------|
| IN PROFISSIONAL                                                                                                    |                                          |
|                                                                                                    |                                          |
| Acesso restrito aos usuários do site de<br>relacionamento                                                                                                    | Login                                    |
| Caro Usuário,                                                                                                    | Entre com seu login e senha para acessar |
| Seu username é seu número de CPF, incluindo os dois últimos dígitos, sem separação.                                                                                                    |                                          |
| Sua senha, caso você esteja se cadastrando pela primeira vez, é seu próprio CPF.                                                                                                    | Login:                                   |
| Caso você já possua o cadastro e esteja realizando o Recadastro, a senha para os profissionais<br>médicos é seu próprio CRM. Para os demais, dentistas e instrumentadores, a senha inicial é o<br>próprio número do CPF. | Senha:<br>Esqueci minha Senha/Login      |
| É muito importante que você altere sua senha inicial para maior segurança de suas informações.                                                                                                    |                                          |
| Caso não tenha sucesso entre em contato com o Setor de Cadastro Médico, telefones: 2151-2652<br>e 2151-2653.                                                                                                    | Enviar                                   |
|                                                                                                    |                                          |

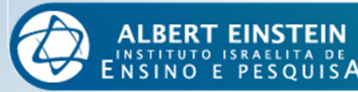

## 2. Preencha os campos CPF e DATA DE NASCIMENTO em formato com barras (dd/mm/aaaa)

| Sistema de Cadastro e<br>Relacionamento Einstein<br>Esqueci Minha Senha |        |
|-------------------------------------------------------------------------|--------|
| Esqueci minha senha<br>Para retornar ao login clique aqui »             | Enviar |
| 3. Clique em ENVIAR                                                     |        |

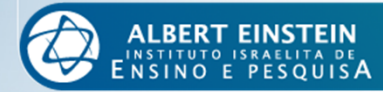

4. A nova senha será encaminhada ao seu e-mail cadastrado. Verifique seus dados e em caso de inconsistência entre em contato com o Cadastro Médico.

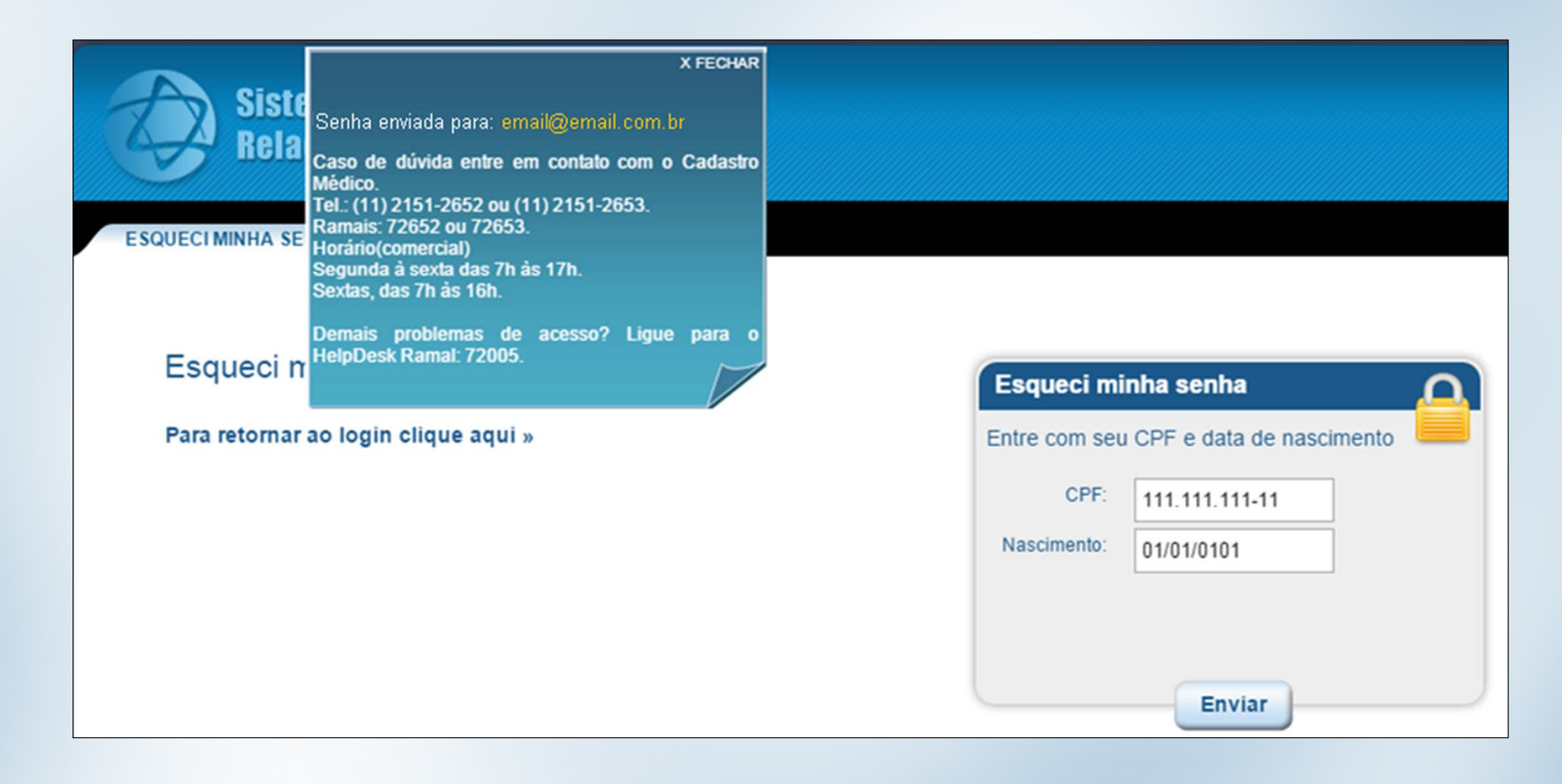

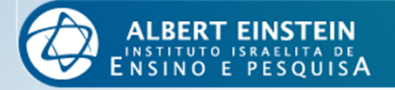

5. Depois de receber seus dados de acesso por e-mail, retorne à página de *login* e preencha os campos com os dados recebidos.

| Sistema de Cadastro e<br>Relacionamento Einstein                                                                                                    |                                                                   |
|----------------------------------------------------------------------------------------------------|-------------------------------------------------------------------|
| LOGIN PROFISSIONAL                                                                                                    |                                                                   |
| Acesso restrito aos usuários do site de<br>relacionamento<br><sub>Caro Usuário,</sub>                                                                                                    | Login<br>Entre com seu login e senha para acessar<br>seu cadastro |
| Seu username é seu número de CPF, incluindo os dois últimos dígitos, sem separação.<br>Sua senha, caso você esteja se cadastrando pela primeira vez, é seu próprio CPF.                                                  | Login:                                                            |
| Caso você já possua o cadastro e esteja realizando o Recadastro, a senha para os profissionais<br>médicos é seu próprio CRM. Para os demais, dentistas e instrumentadores, a senha inicial é o<br>próprio número do CPF. | Senha:<br>Esqueci minha Senha/Login                               |
| É muito importante que você altere sua senha inicial para maior segurança de suas informações.                                                                                                    |                                                                   |
| Caso não tenha sucesso entre em contato com o Setor de Cadastro Médico, telefones: 2151-2652<br>e 2151-2653.<br>Se você não é cadastrado clique aqui »                                                                   | Enviar                                                            |

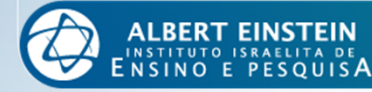

6. Depois de acessar o sistema, você poderá mudar sua senha clicando na opção ALTERAR SENHA.

|                                                                                                    | 🛍 Home   🛰 Buscar   🚵 👘 Alterar Senha                                                                                                    |
|----------------------------------------------------------------------------------------------------|----------------------------------------------------------------------------------------------------|
| Profissional                                                                                                    | Nova C                                                                                                    |
| EDITAR PERFIL<br>Nome completo: MEDICO TESTE TI<br>Sexo: M<br>Data de nascimento: 30/05/1973<br>Estado civil: Casado(a)<br>Religião:<br>Naturalidade: PORTO ALEGRE<br>País: ISRAEL<br>Especialidade: CARDIOLOGIA | CV Resumido<br>Mistórico Profissional<br>Programa EMC<br>Vereirar Cadastro<br>Construction<br>Fichas e Termos<br>Mindicadores<br>Sincronização TrakCare |

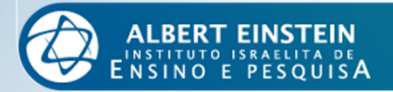

## Dúvidas?

Estamos à disposição para auxiliá-los e sanar suas dúvidas.

Entre em contato conosco pelos seguintes meios:

Telefone: 2151.8510

Ramal: 78510

E-mails: emc@einstein.br

sheila.maria@einstein.br

Se preferir, agende um horário para ser atendido pessoalmente.

Estamos na Biblioteca Central Lieselotte Adler Z'L, 2º Subsolo - Bloco A

O atendimento é feito de segunda à quinta-feira, das 07h às 17h e às sextas-feiras das 07h às 16h.

Educação Médica Continuada Para você cuidar da carreira com o mesmo cuidado que dedica a seus pacientes

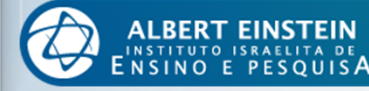